## TUTORIAL PARA LA INSCRIPCIÓN DE PROVEEDORES

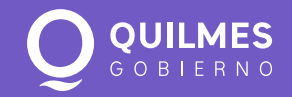

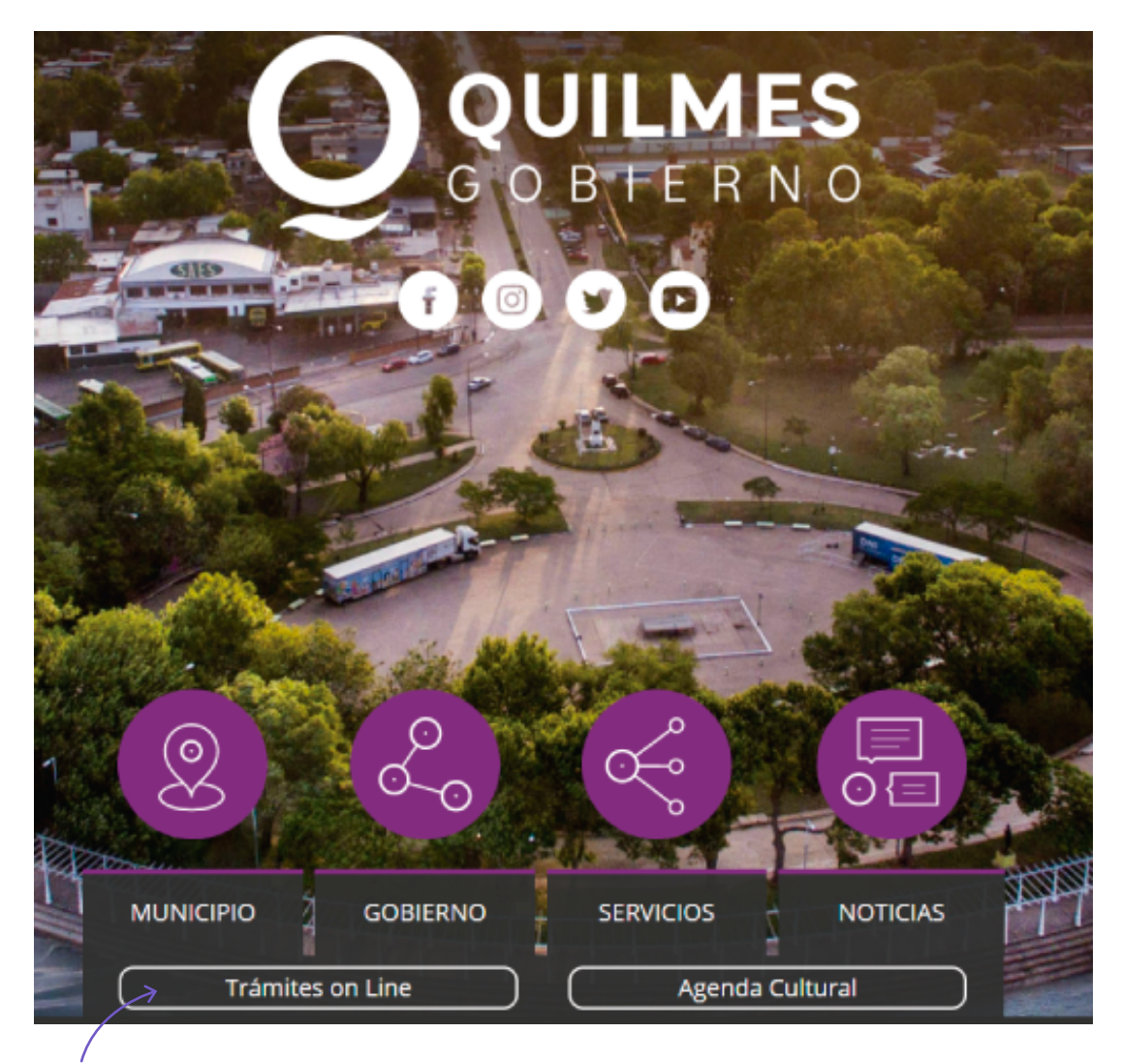

Se ingresa en la página web del municipio: www.quilmes.gov.ar TRÁMITES ON LINE

## TRÁMITES ONLINE

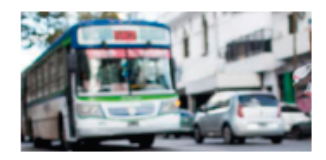

#### LICENCIA DE CONDUCIR

#### Turnos

Sacá un turno para tramitar una licencia nueva, renovación, duplicado, ampliación o reemplazo.

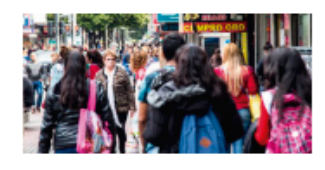

COMERCIO

#### Tasa por derecho de publicidad y propaganda

Generá online la declaración jurada de la tasa por derecho de publicidad y propaganda para folletos, volantes y catálogos.

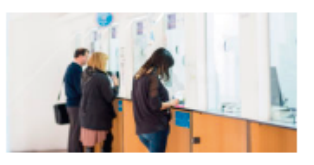

ARQUI

Recibo de Tasa SUM actual Descargá la factura de Tasa SUM correspondiente al periodo vigente, puede ser mensual o anual.

#### Estado de deuda

Conocé tu estado de deuda e imprimí los comprobantes de los periodos ya abonados.

ARQUI ONLINE

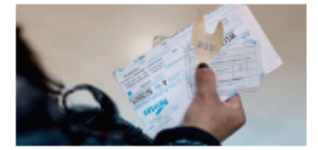

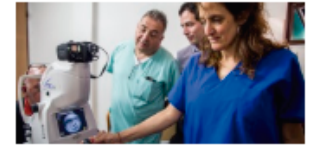

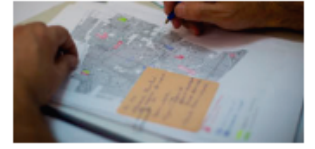

| AUTOMOTOR                                                                                               | SALUD                                                                                                    | OTROS                                                                                                    |
|----------------------------------------------------------------------------------------------------|----------------------------------------------------------------------------------------------------|----------------------------------------------------------------------------------------------------|
| Descargar factura automotor actual<br>Imprimí la boleta de pago<br>correspondiente al trimestre actual. | CUD (Certificado Único<br>Discapacidad)<br>Saca turno para tramitar el original o<br>renovación de este certificado. | Pre inscripción de proveedores<br>Completá el formulario de inscripción<br>online y sacá el turno pars poder finalizar<br>el trámite. |
| Estado de deuda automotor                                                                               |                                                                                                    |                                                                                                    |
| Consultá el estado de deuda de tu                                                                       |                                                                                                    | Intranet                                                                                                    |
| automotor.                                                                                              |                                                                                                    | Acceso a la Intranet para empleados<br>municípales.                                                                                   |
|                                                                                                    |                                                                                                    | Otros:                                                                                                    |
|                                                                                                    | PRE INSCR                                                                                                    | IPCIÓN DE PROVEEDORES                                                                                                    |

## QUILMES - GOBIERNO DE LA CIUDAD

Identificación de acceso

|                            | Usuario (Mail)    |                                     |
|----------------------------|-------------------|-------------------------------------|
|                            | Contraseña        |                                     |
|                            | Aceptar Cancelar  | Olvide mi contraseña<br>Registrarme |
| 🔉 Tutorial de Registración |                   |                                     |
| Tutorial de Pre Inscripci  | ón de Proveedores |                                     |

Una vez activado el usuario, se accede al sistema con el mail y la contraseña que registraron y presionamos **ACEPTAR**.

| Pre Inscripción de Proveed                                   | lor                                                       |                |
|--------------------------------------------------------------|-----------------------------------------------------------|----------------|
|                                                              |                                                           |                |
|                                                              | FORMULARIO                                                |                |
| Tipo de Solicitud                                            | Ata 🔻                                                     |                |
| Apellido y Nombre del que suscribe                           |                                                           | *              |
| En Caracter de                                               | Titular 🔻                                                 |                |
| Razón Social                                                 |                                                           |                |
| Tipo de Proveedor                                            | General <b>V</b>                                          |                |
| Nombre de Fantasia                                           |                                                           |                |
| Tipo de sociedad                                             | Unipersonal <b>V</b>                                      |                |
| N° CUIT                                                      |                                                           | *              |
| Description Description                                      |                                                           |                |
| Domotio Postal                                               |                                                           |                |
| Nº Puerta                                                    | Localidad                                                 | *              |
| Departamento                                                 | Cod. Postal                                               | *              |
| Provincia                                                    | Buenos Aires 🛛 🔻                                          |                |
| Domicilio Legal                                              |                                                           | *              |
| Nº Puerta                                                    | Localdad                                                  | *              |
| Departamento                                                 | Cod. Postal                                               | *              |
| Provincia                                                    | Buenos Aires 🛛 🔻                                          |                |
| Télefono                                                     | Fax                                                       | *              |
| Télefono Celular                                             | e-Mail                                                    | *              |
| Nº de Mobilitación Municipal                                 |                                                           |                |
| Cuenta de Seguridad e Higiene                                |                                                           |                |
| Quarte Tree SLM                                              |                                                           |                |
| Solo los pertenecientes al partido de<br>Químes              |                                                           |                |
|                                                              |                                                           |                |
|                                                              |                                                           | ngregar        |
| Rubros                                                       |                                                           |                |
|                                                              |                                                           | Limpiar Rubros |
|                                                              |                                                           | *              |
|                                                              | (Fijar domicilio especial dentro del partido de Quilmes ) |                |
| Domicilio especial en el partido                             | Corresponde al domicilio Postal                           |                |
| rubro debe coincidir con<br>eyenda de inscripción            | Actividades Impositivas                                   |                |
| AFIP, ARBA o<br>WVENIO Ganancias                             | Inscripto                                                 |                |
| ILTILATERAL. En caso<br>no encontrar el rubro Nº Ing. Brutos |                                                           | *              |
| e corresponda, escribeio<br>ut.                              | theorem w                                                 |                |
|                                                              |                                                           |                |
| Cant. Personal                                               | Distantana                                                |                |
| Pecha Constitución de la sociedad                            | Linemperet/0                                              |                |
|                                                              | Enviar Salr                                               |                |

Aquí se deberán completar los campos que el formulario nos indica con los datos de la empresa, unipersonal o sociedad de hecho a dar de alta, re inscribir o modificar.

Una vez completo deberá presionar ENVIAR.

| re Inscripción de Proveedor - Turno                              |                                                         |                  |
|------------------------------------------------------------------|---------------------------------------------------------|------------------|
| A los efectos de la inscripción en el Registro de Proveedores de | esta Municipalidad, los solicitantes deberán reserver u | n turno para ser |
| atendidos en la dirección de compras.                            |                                                         |                  |
|                                                                  |                                                         |                  |
| marzo abril de 2020 mayo                                         | HORA FE                                                 | CHA              |
| lom lun mar mié jue vie sáb<br>29 30 31 1 2 3 4                  | 08:00:00 15/04/2020                                     |                  |
| 5 6 7 8 9 10 11                                                  | 08:30:00 15/04/2020                                     |                  |
| 12 13 14 15 16 17 18<br>19 20 21 22 23 24 25                     | 09:00:00 15/04/2020                                     |                  |
| 26 27 28 29 30 1 2   3 4 5 6 7 8 9                               | 09:30:00 15/04/2020                                     |                  |
|                                                                  | 0 10:00:00 15/04/2020                                   |                  |
|                                                                  | 0 10:30:00 15/04/2020                                   |                  |
|                                                                  | 11:00:00 15/04/2020                                     |                  |
|                                                                  | 11:30:00 15/04/2020                                     |                  |
|                                                                  |                                                         |                  |
|                                                                  | Servar                                                  |                  |

En esta instancia el sistema nos pedirá que reservemos un turno, con el cual se presentará en la oficina de Compras del Municipio. Primero seleccionaremos el día y luego la hora y deberá presionar **RESERVAR.** 

# DIRECCIÓN DE COMPRAS

Pre Inscripción de proveedor - Finalización

Turno de atención en la dirección de compras: 23/03/2016 08:00:00

📆 Comprobante de Pre - Inscripción

📆 Declaración Jurada de la Ley 10251 y Ley 11757

Ver requisi IMPORTANTE: A los efectos de la inscripción en el Registro de Proveedores de esta Municipalidad, los solicitantes deberán presentar en la dirección de compras el formulario de

#### Salir

En esta pantalla vamos a poder descargar el formulario de inscripción, la declaración jurada y los requisitos necesarios para presentar en la ventanilla al momento de realizar la inscripción.

El sistema enviará un mail confirmando la pre inscripción en la cual adjuntará un enlace en el que podremos ver la fecha y hora del turno, el comprobante y los requisitos , una vez recibido el mail se dar por finalizada la pre inscripción de proveedores.

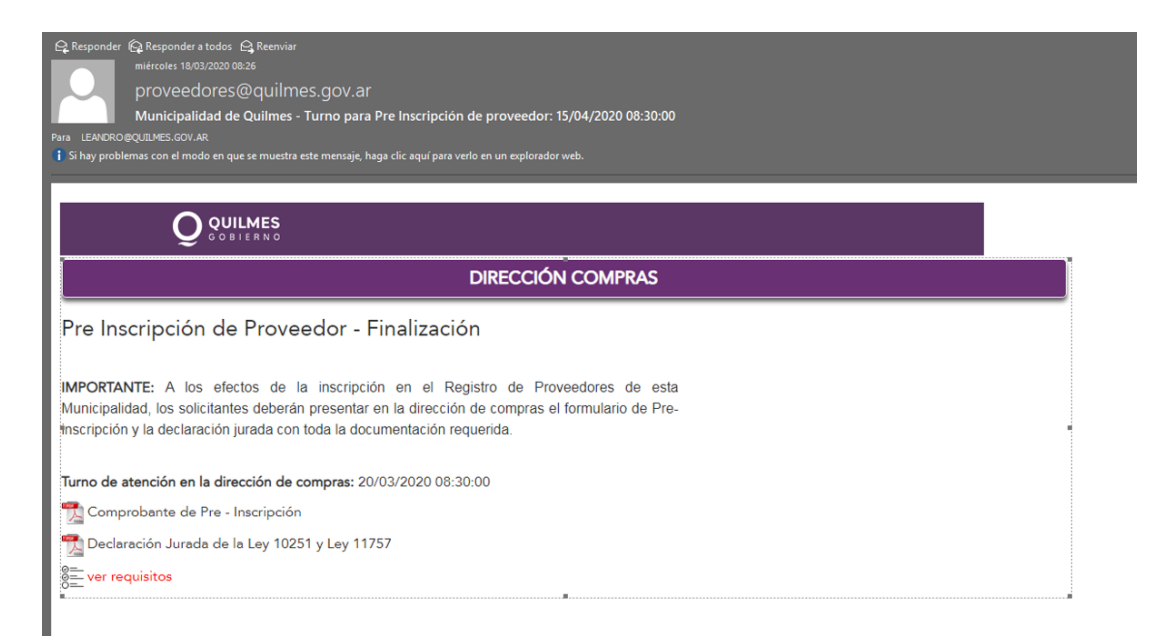